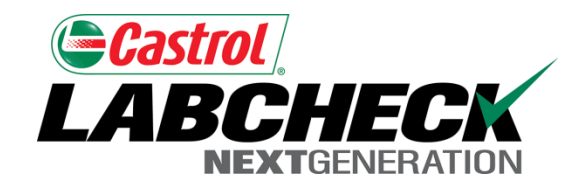

## Labcheck Next Generation

# Guía de inicio rápido

Reseña de la gestión de equipos

## Sección "Equipment" (Equipo)

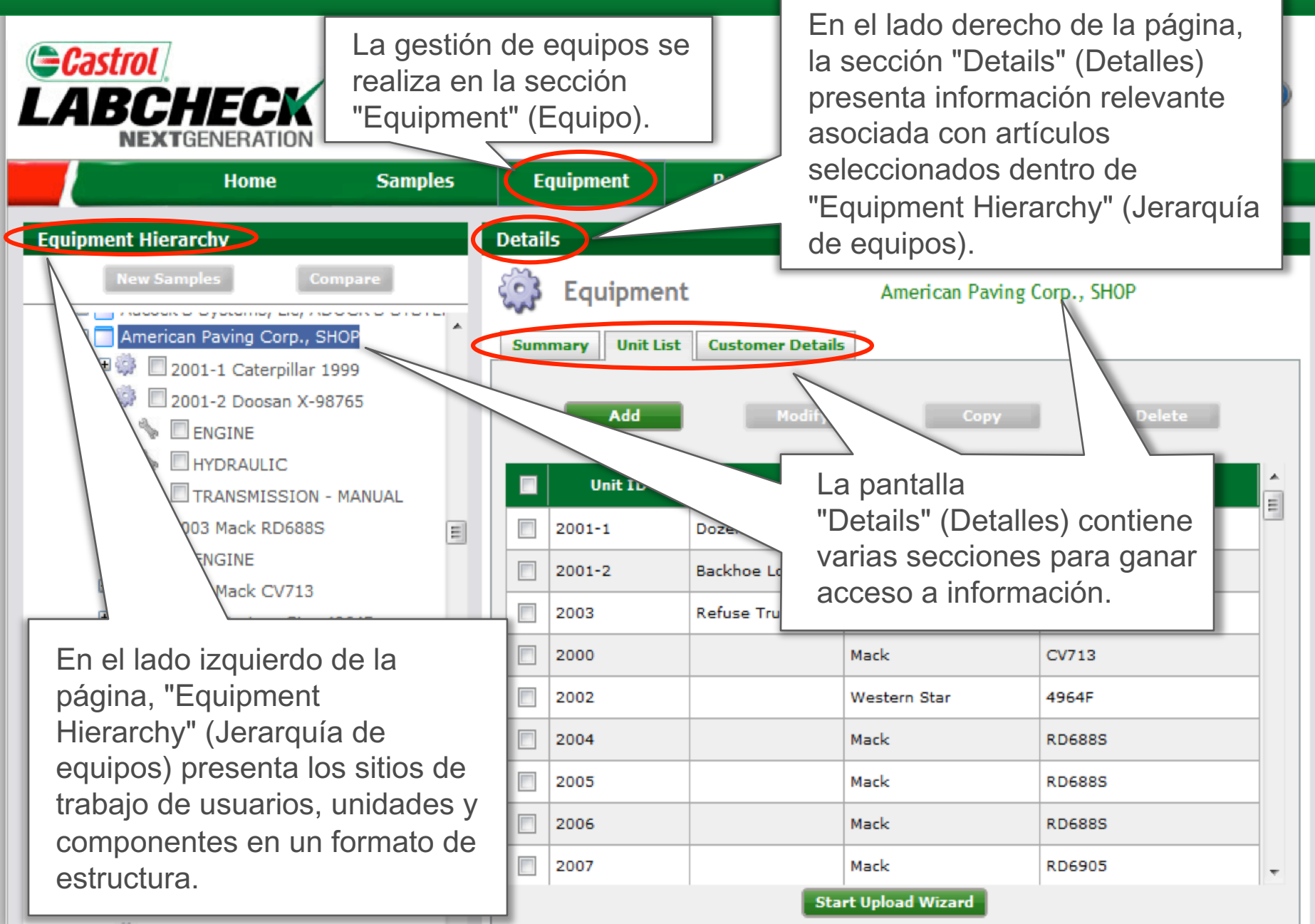

#### Nivel del sitio de trabajo

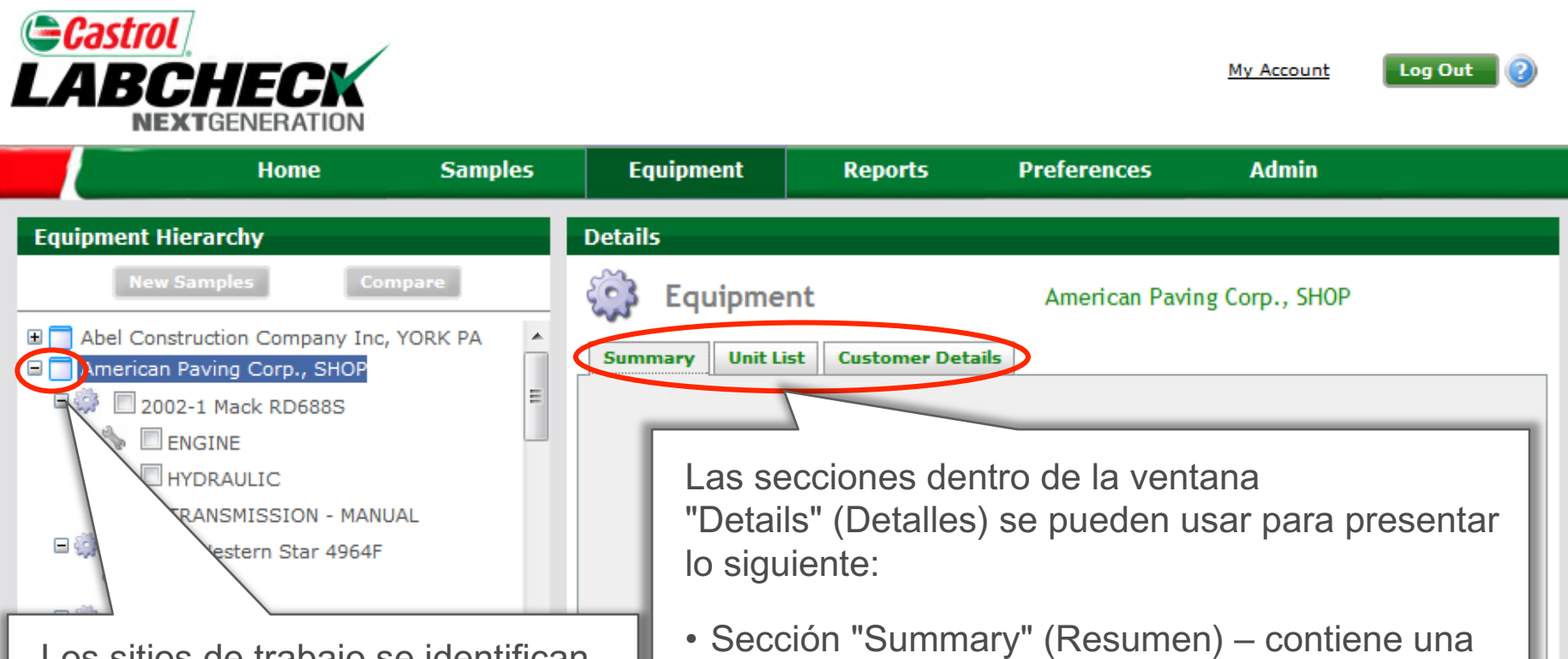

Los sitios de trabajo se identifican mediante íconos de "archivo". Cuando se seleccionan, los usuarios pueden ver un resumen de muestra del sitio de trabajo, lista de unidades y detalles del sitio.

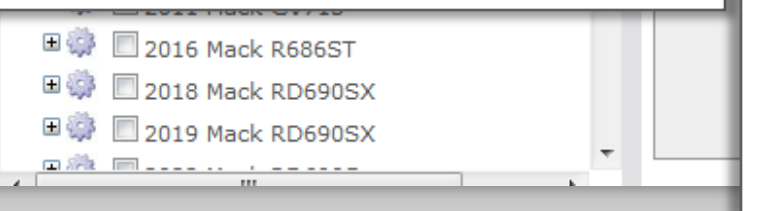

 Sección "Summary" (Resumen) – contiene una lista de códigos C + D no vistos y equipos de muestreo por vencer o vencido.

- Sección "Unit List" (Lista de unidades) contiene una lista de unidades registradas que se pueden agregar, modificar, copiar o borrar.
- Sección "Customer Details" (Detalles sobre clientes) – contiene información de contacto del sitio (dirección, teléfono, contacto primario).

### Nivel de la unidad

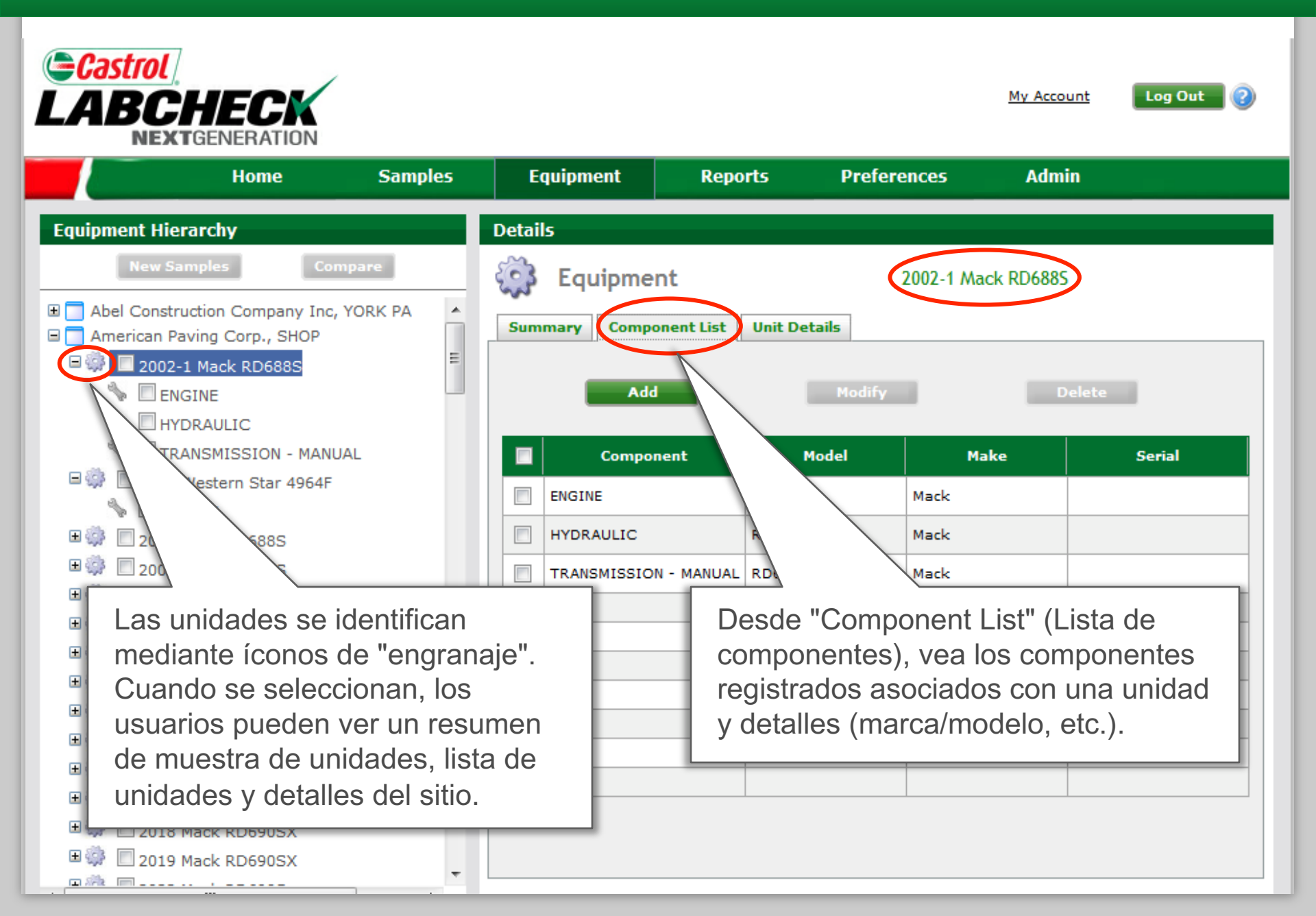

#### Nivel del componente

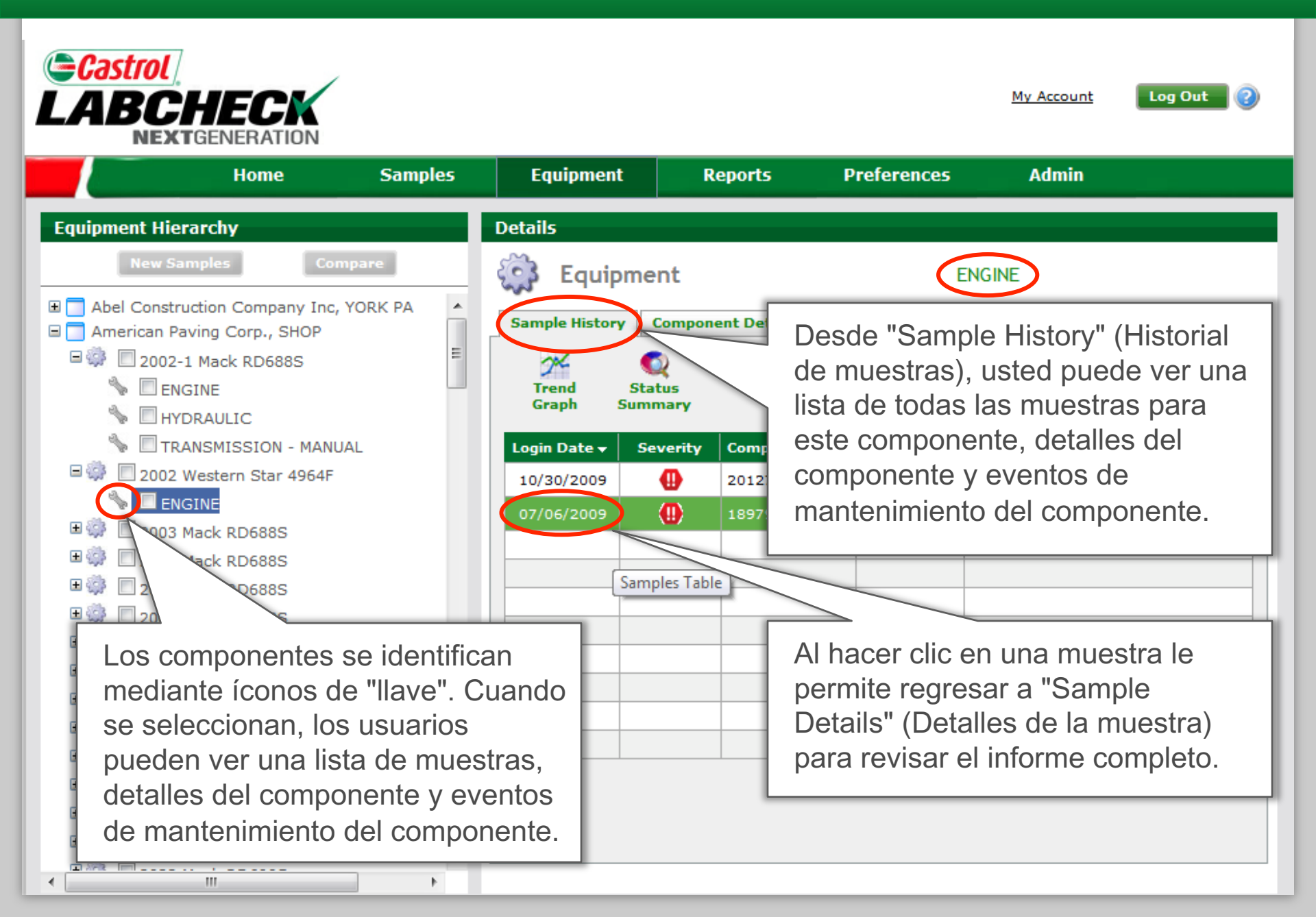

# Nivel del componente

|                                                                                                    | e e e e e e e e e e e e e e e e e e e |                                                                                                    |                                                                                                    |                                                                                                | <u>My Account</u>                                                                                                    | Log Out 👔                          |
|----------------------------------------------------------------------------------------------------|---------------------------------------|----------------------------------------------------------------------------------------------------|----------------------------------------------------------------------------------------------------|------------------------------------------------------------------------------------------------|----------------------------------------------------------------------------------------------------|------------------------------------|
| Home                                                                                                    | Samples                               | Equipment                                                                                                    | Reports                                                                                                    | Preferences                                                                                    | Admin                                                                                                    |                                    |
| Equipment Hierarchy                                                                                                    |                                       | Details                                                                                                    |                                                                                                    |                                                                                                |                                                                                                    |                                    |
| New Samples   Corr     Abel Construction Company Inc,   American Paving Corp., SHOP     American Paving Corp., SHOP   2002-1 Mack RD688S     ENGINE   HYDRAULIC     HYDRAULIC   TRANSMISSION - MANU     2002 Western Star 4964F   ENGINE     Desde el comportambién puede r   Varias funciones     2009 Mack RD690S   2009 Mack CV713     2010 Mack CV713   2010 Mack CV713     2011 Mack CV713   2016 Mack R0690SX     2018 Mack RD690SX   2019 Mack RD690SX     2019 Mack RD690SX   2019 Mack RD690SX | npare<br>, YORK PA                    | Sample History Co<br>Trend State<br>Graph State<br>Uogin Date V Sev<br>10/30/2009<br>07/06/2009<br>07/06/2009<br>07/06/2009<br>07/06/2009 | t<br>mponent Details<br>rity<br>Component<br>201277<br>201277<br>189797<br>189797<br>1<br>201277<br>2<br>1<br>2<br>2<br>2<br>2<br>2<br>2<br>2<br>2<br>2<br>2<br>2<br>2<br>2 | Age L<br>114<br>970<br>La sección<br>"Maintenar<br>le permite r<br>significativo<br>del compor | stat<br>solant Instrusion<br>olant Instrusion<br>olant Instrusion<br>olant Strusion<br>olant Anstrusion<br>olant Instrusion<br>olant Instrusion<br>olant Instrusion<br>olant Instrusion<br>olant Instrusion<br>olant Instrusion<br>olant Instrusion | enimiento)<br>ventos<br>tenimiento |

## Rótulos de muestras

|                                                    |                            |               |                  |           |                             | My Account                   | Log Out                  |
|----------------------------------------------------|----------------------------|---------------|------------------|-----------|-----------------------------|------------------------------|--------------------------|
| Home                                               | Samples                    | Equipment     | Rep              | orts      | Preferences                 | Admin                        |                          |
| Equipment Hierarchy                                |                            | Details       |                  |           |                             |                              |                          |
| New Samples                                        | Compare<br>Ny Inc, YORK PA | Summary Compo | nt<br>onent List | Unit Deta | 2002-1 N                    | Nack RD6885                  |                          |
| ■ I 2002-1 Mack RD688<br>I ENGINE<br>I RAULIC      |                            | Add           |                  |           | Modify                      | Delete                       |                          |
| TRAN ION                                           | Se pueden cr               | ear etiquetas | de               | Mo        | del                         | Make                         | Serial                   |
| □ 🦃 🔲 2002 Wester                                  | muestras des               | de "Equipmer  | nt 📘             | RD688S    | Mack                        |                              |                          |
| ENGINE                                             | Hierarchy" (Je             | erarquía de   | 1                | RD688S    | Mack                        |                              |                          |
| ■ ∰                                                | equipos), sec              | ción "New     |                  |           | Mack                        |                              |                          |
| 🗉 🎲 🔲 2005 Mack RD688S                             | Samples" (Mu               | lestras nueva | s),              | 2 100000  | Mack                        |                              |                          |
| 🗉 🌼 🔲 2006 Mack RD688S                             | seleccionando              | o la unidad/  | - H              |           |                             |                              |                          |
| 🗉 🌼 🔲 2007 Mack RD6905                             | componentes                | para los cual | es               |           |                             |                              |                          |
| 🗉 🌼 🔲 2008 Mack RD690S                             | necesita etiqu             | ietas.        | - 1              |           |                             |                              |                          |
| ■                                                  |                            |               |                  |           | NOTA: Ver l<br>rápido respe | a Guía de in<br>ecto a más o | icio<br>letalles<br>Etia |
| 2016 Mack R686ST 2018 Mack RD690S 2019 Mack RD690S | (<br>(                     |               |                  |           | uetas de mu                 | iestras.                     |                          |